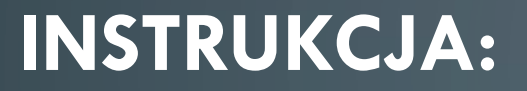

# "SPRAWDŹ CZY TWOJA NIERUCHOMOŚCI BĘDZIE PODŁĄCZONA DO ŚWIATŁOWODU"

Autor dokumentu: SGK Projekt Sp. z o.o. Sp. k ul. Rędzińska 11 54-106 Wrocław biuro@sgk-projekt.com.pl Wszelkie prawa zastrzeżone.

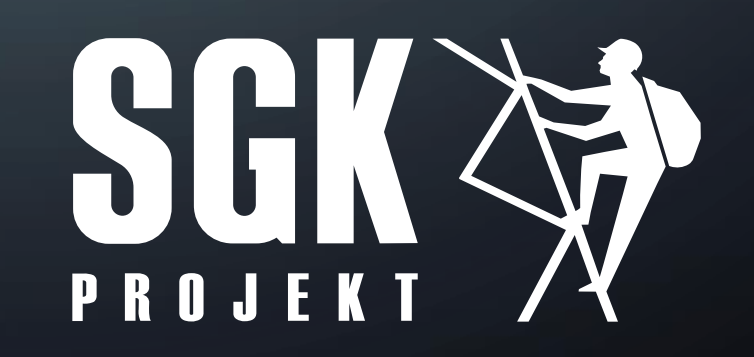

## KROK 1

WEJDŹ NA RZĄDOWY PORTAL INTERNET.GOV.PL KLIKAJĄC W PRZYCISK PO PRAWEJ STRONIE EKRANU

Znajdziesz tam komplet dostępnych informacji o Twojej nieruchomości oraz sprawdzisz czy Twoja nieruchomość została zakwalifikowana do podłączenia do sieci światłowodowej. <u>link do</u> internet.gov.pl

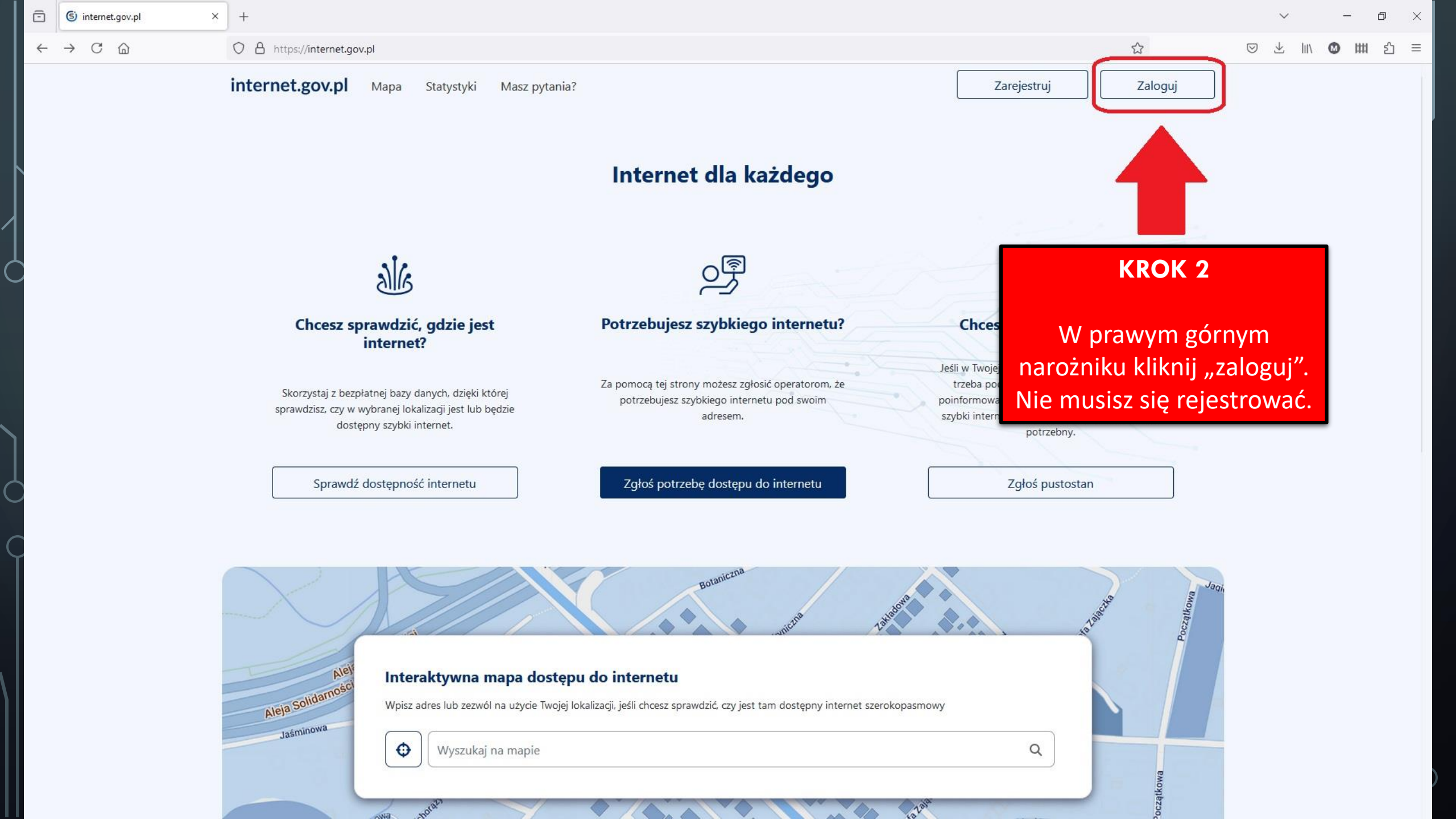

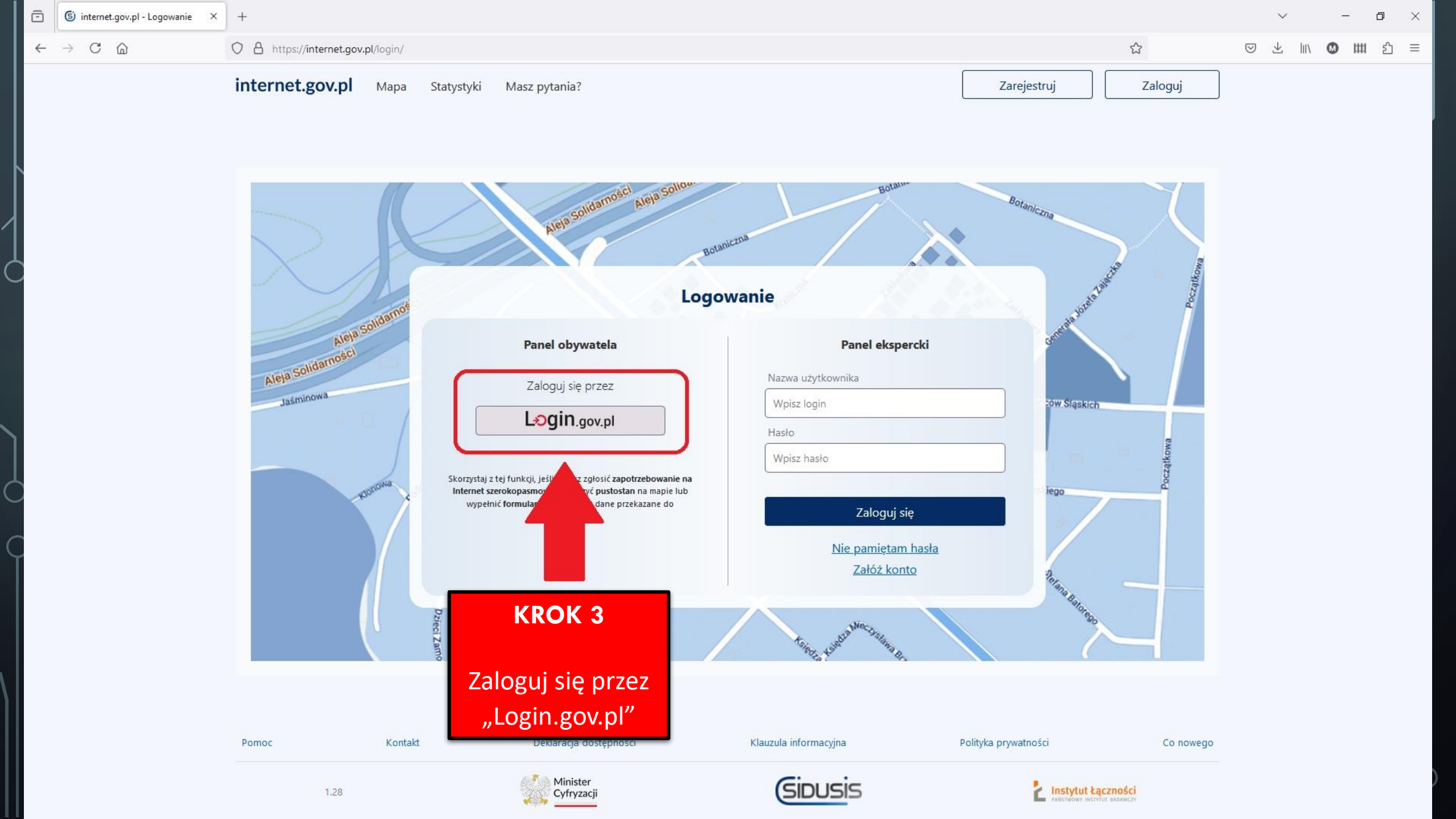

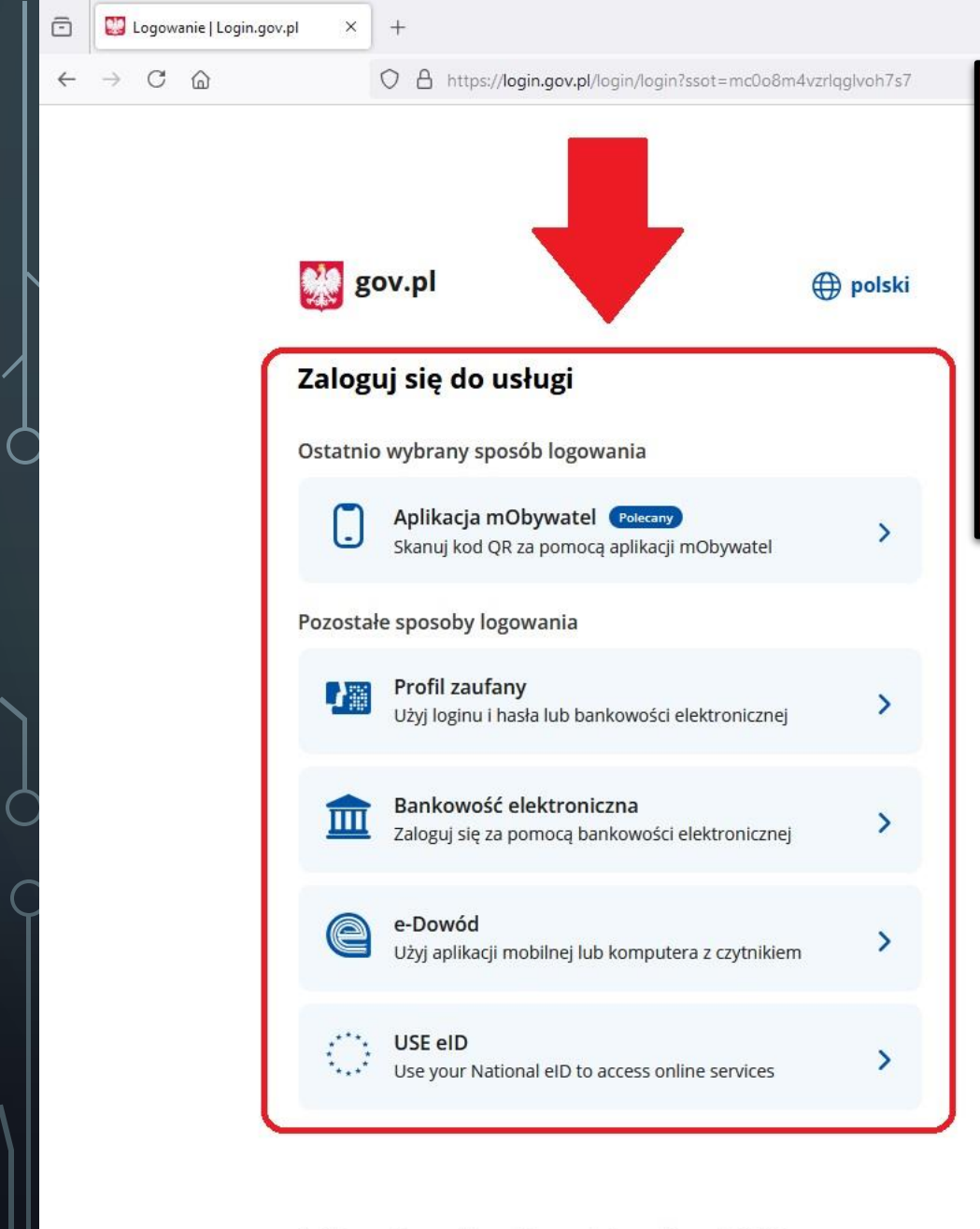

Polityka cookies Warunki korzystania Klauzula RODO Deklaracja dostępności

### **KROK 4**

Wybierz dogodną dla siebie metodę logowania. Możesz zalogować się poprzez:

- a. Aplikację mObywatel,
- b. Profil zaufany,
- c. Bankowość elektroniczną,
- d. E-Dowód.

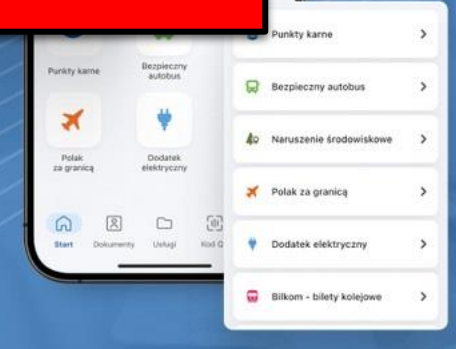

ŵ

### Pobierz aplikację mObywatel 2.0

Używaj cyfrowych dokumentów i załatwiaj sprawy urzędowe od ręki. Bezpiecznie, szybko, wygodnie.

#### Poznaj mObywatela

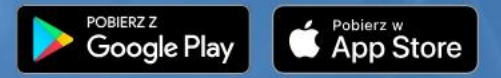

– 0 ×

◎ ⊻ Ⅲ ◎ Ⅲ ጏ ≡

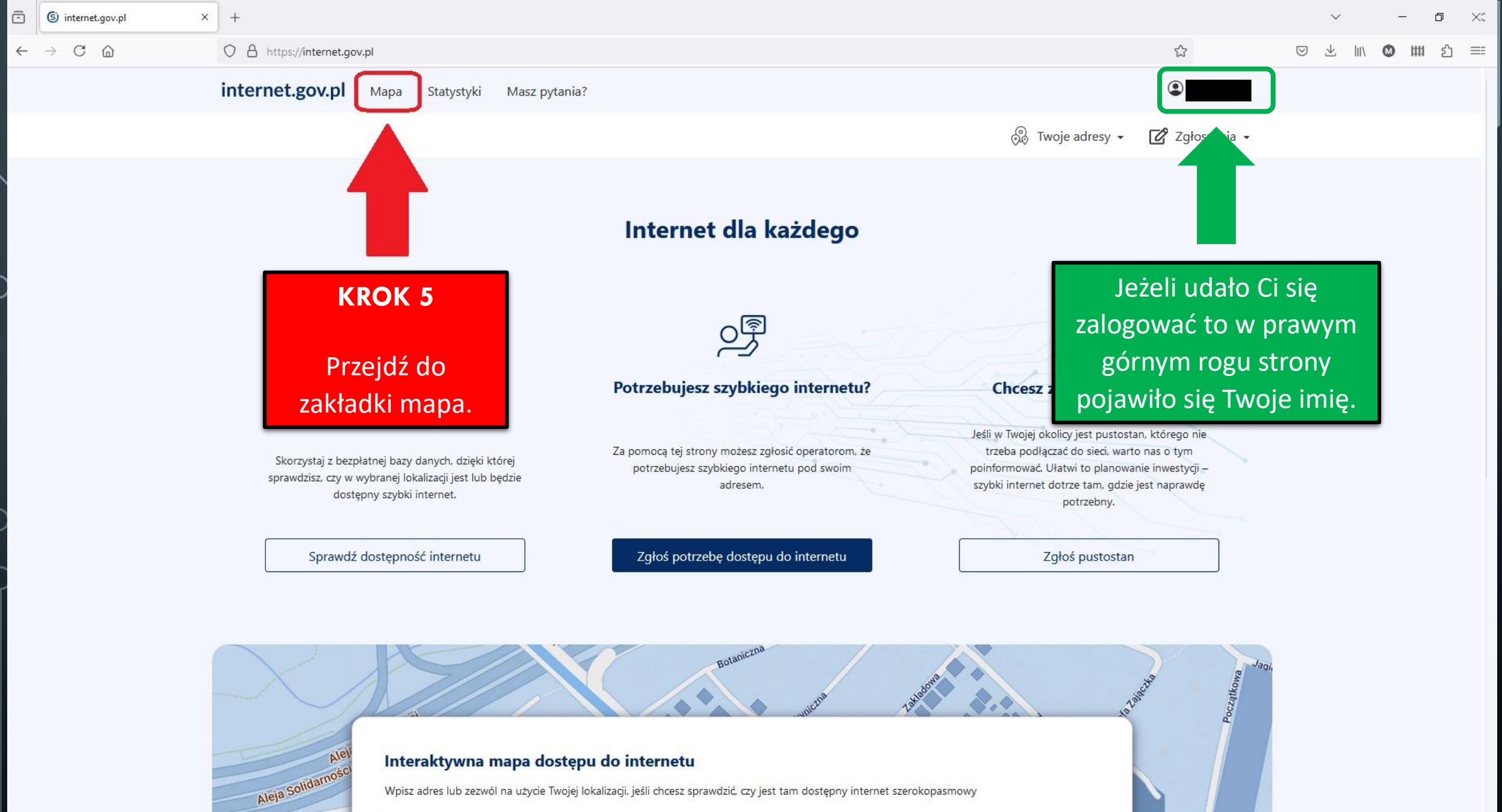

#### Interaktywna mapa dostępu do internetu

Wpisz adres lub zezwól na użycie Twojej lokalizacji, jeśli chcesz sprawdzić, czy jest tam dostępny internet szerokopasmowy

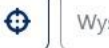

Jaśminowa

Wyszukaj na mapie

Q

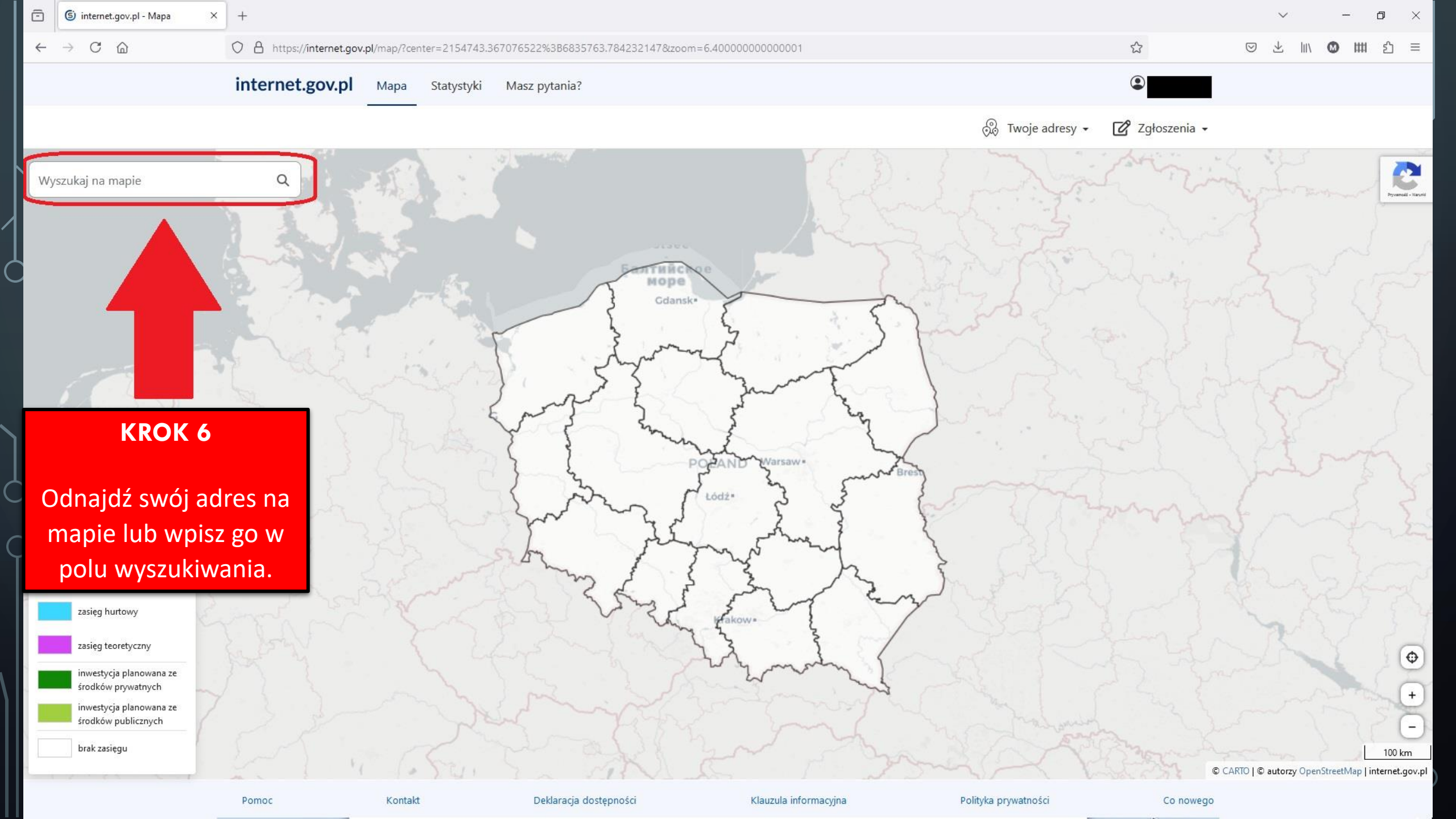

(5) internet.gov.pl - Mapa

Legenda

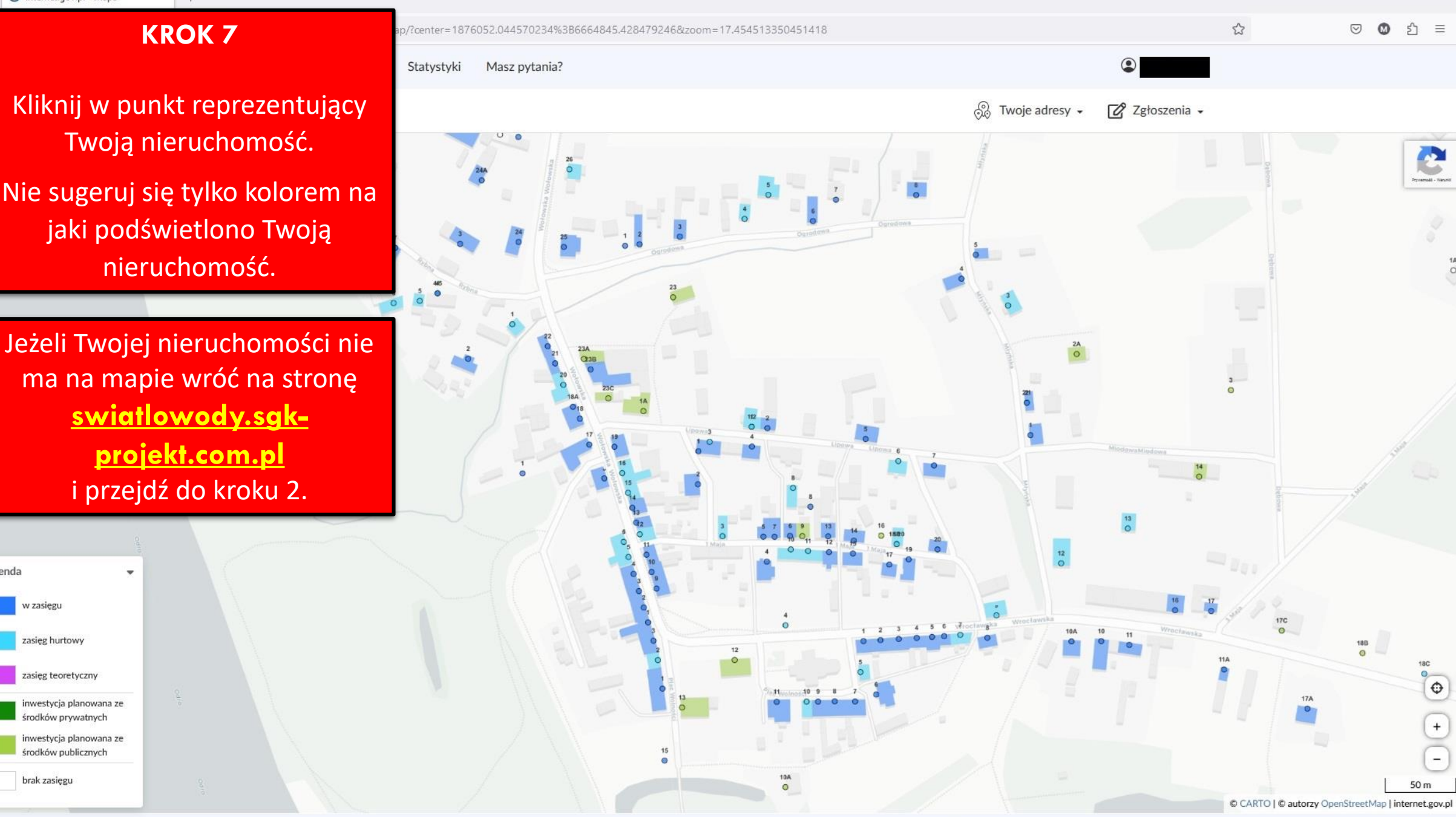

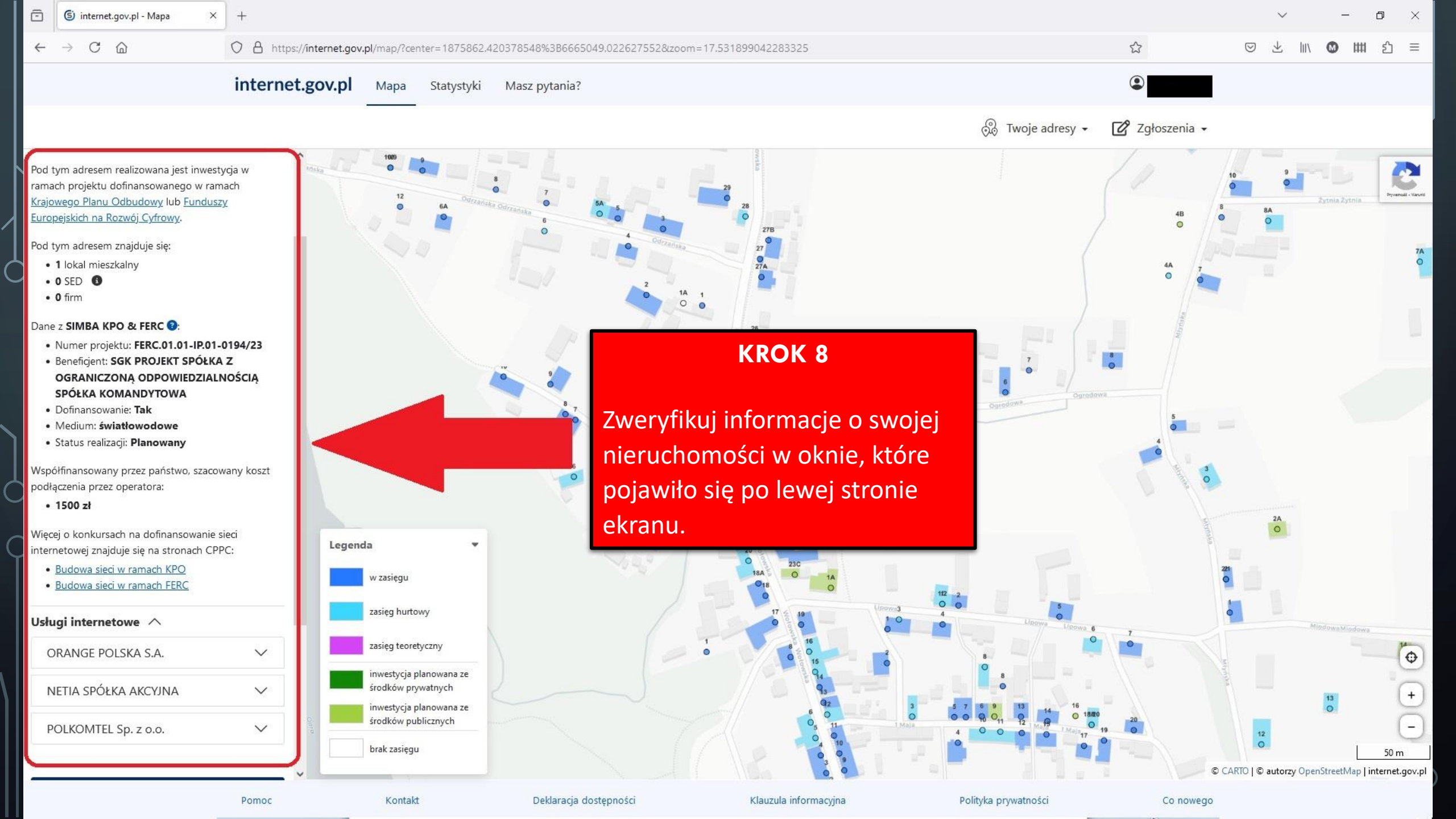

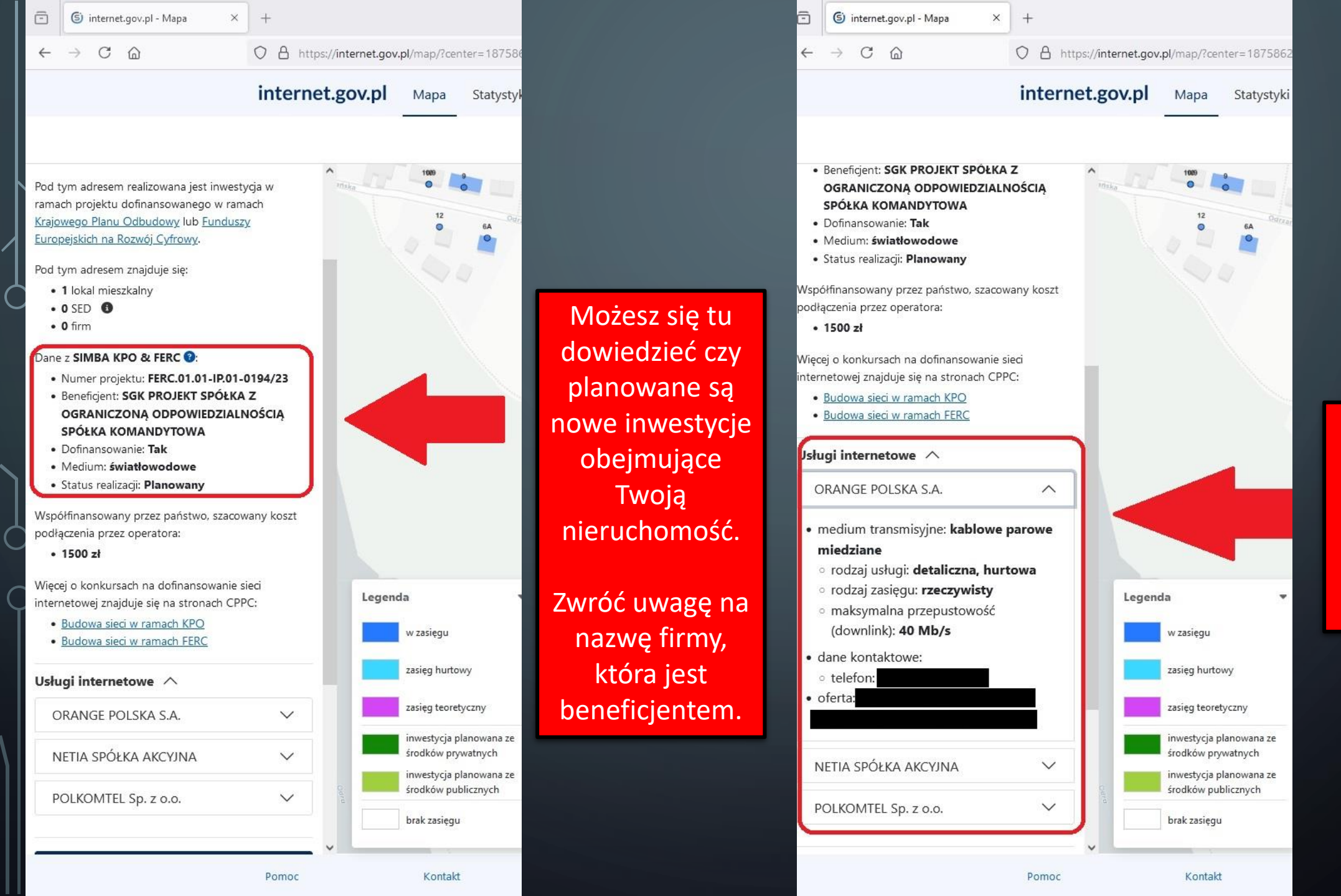

Możesz się tu dowiedzieć m. in. kto i jakie usługi już teraz świadczy pod Twoim adresem.

## KROK 9

Jeżeli posiadasz już komplet informacji o swojej nieruchomości, to wróć na naszą stronę internetową klikając w link po prawej stornie ekranu i przejdź do kroku 2.

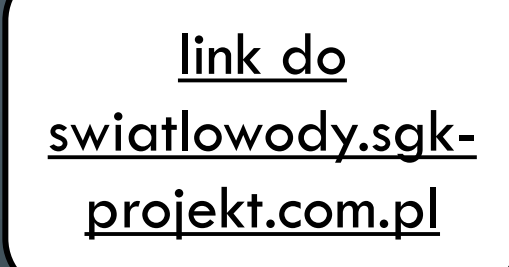